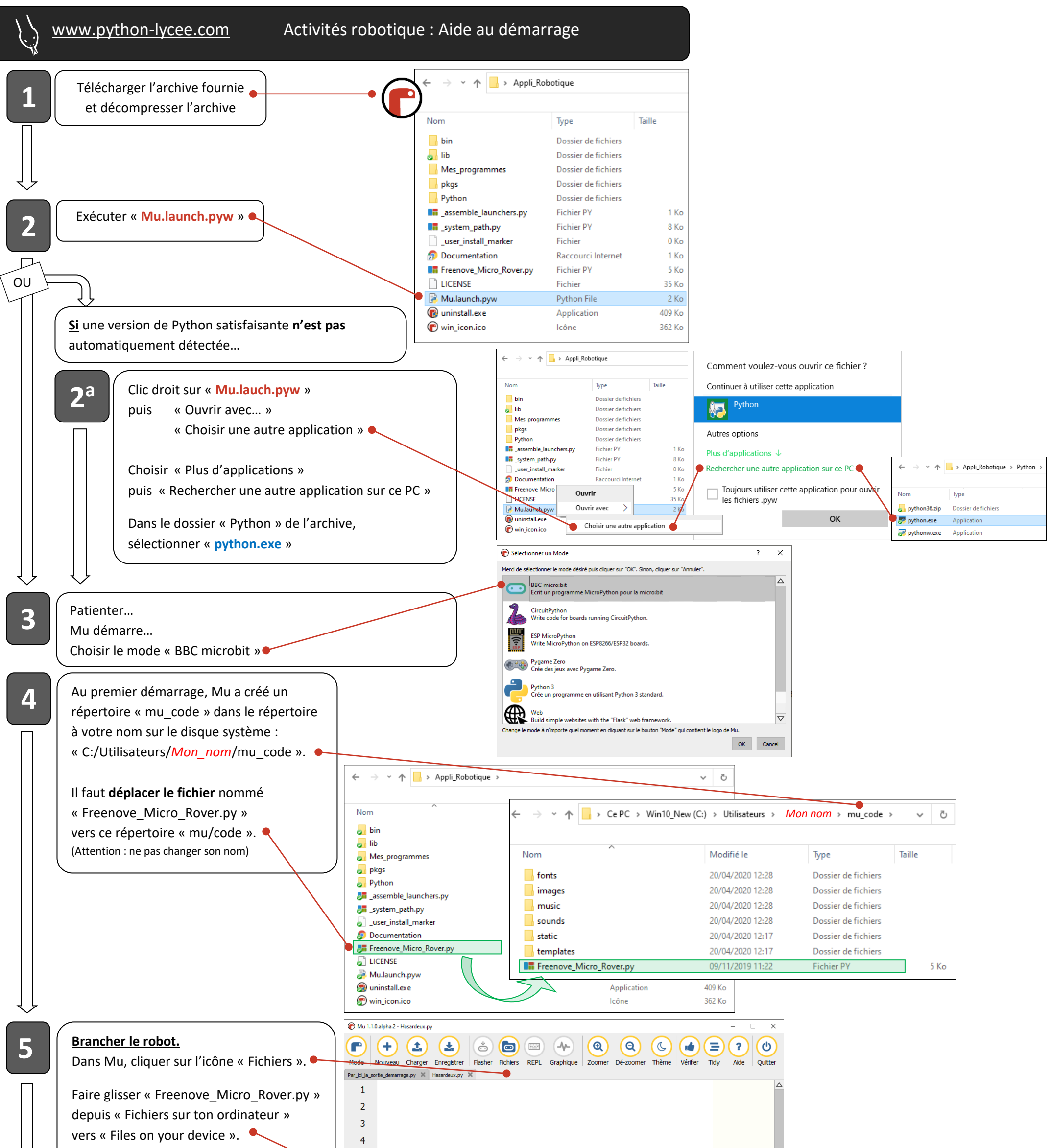

| (Cette opération permet de charger le module<br>Freenove_Micro_Rover sur la carte microbit).                                                                                                    | 5 6                                                                                                    |  |
|----------------------------------------------------------------------------------------------------|----------------------------------------------------------------------------------------------------|--|
| Recliquer sur « Fichiers » pour sortir du<br>menu.                                                                                                    | 7<br>8<br>9<br>10<br>▼<br>Filesystem on micro:bit                                                                        |  |
|                                                                                                    | Files on your device:<br>Freenove_Micro_Rover.py Freenove_Micro_Rover.py Freenove_Micro_Rover.py Freenove_Micro_Rover.py |  |
| Vous pouvez maintenant coder.<br>Vous pouvez aussi récupérer des programm<br>Utiliser l'icône « Flasher » pour téléverser l                                                                                                    | nes dans le répertoire « Mes_programmes » dans l'archive récupérée.<br>le programme vers la microbit du robot.           |  |
| Image: Multiple and the second second sec | - C ×                                                                                                    |  |